## Połączenie profilu ResearcherID z bazą ORCID

 Po wejściu na swój profil w bazie <u>https://orcid.org/</u>należy kliknąć zakładkę "Works", a następnie wybrać "Add works" -> "Search & link".

| search                                                      |                         |                       |                 | Q \$       | English                   | ~                 |
|-------------------------------------------------------------|-------------------------|-----------------------|-----------------|------------|---------------------------|-------------------|
| DRCID                                                       | FOR RESEARCHERS         | FOR ORGANIZATIO       | NS ABOUT        | HELP       | SIGN OUT                  |                   |
| Connecting Research<br>and Researchers                      | MY ORCID RECORD INBOX   | ACCOUNT SETTINGS      | DEVELOPER TOOLS | LEARN MORE |                           |                   |
|                                                             |                         |                       |                 | 5,123,96   | 8 ORCID iDs and counting. | See mor           |
| Jan                                                         | Biography 😡             |                       |                 |            | 1 44                      | <mark>()</mark> 6 |
| Nowak                                                       |                         |                       |                 |            |                           |                   |
| RCID ID                                                     | ← Education (0) 😍       |                       |                 |            | + Add education           | \$1 Sor           |
| https://orcid.org/0000-0002-4808-553<br>View public version | 9 You haven't added any | reducation, add som   | e now           |            |                           |                   |
| Display your iD on other sites                              | ← Employment (0)        | D                     |                 |            | + Add employment          | \$1 Sort          |
| Public record print view 🚱                                  | You haven't added any   | employment, add so    | ome now         |            |                           |                   |
| Get a QR Code for your iD 😡                                 | 🛩 Funding (0) 🧕         |                       |                 |            | + Add funding             | It Sort           |
| Also known as                                               | You haven't added any   | r funding, add some r | wor             |            |                           |                   |
|                                                             | → Works (0 of 0) 🔞      |                       |                 |            | + Add works               | It Sort           |
| Country                                                     | You haven't added any   | works, add some no    | w               |            | Search & link             |                   |
|                                                             |                         |                       |                 |            | Import BibTeX             |                   |
| CHELCOLO 18                                                 |                         |                       |                 |            |                           |                   |

Emails jnowak@orka.am.gdynia.pl

L

 Wyświetli się tabela "LINK WORKS" w której na końcu należy wybrać "ResearcherID"

2) Jeżeli masz założony profil ResearcherID – podaj adres email lub numer ResearcherID oraz hasło i kliknij Login.

| RESI | RESEARCHERID                  |                              |                     |            |                                                                                                    |  |
|------|-------------------------------|------------------------------|---------------------|------------|----------------------------------------------------------------------------------------------------|--|
| Home | Login                         | Search                       | Interactive Map     | EndNote    | Publons >                                                                                                    |  |
|      | Login                         |                              |                     |            |                                                                                                    |  |
| 0    | Enter your Re<br>Email addres | searcher ID or<br>s:<br>D: I | your Email address. | 1          | After you login, you will be able to update your profile<br>information (registered members only).<br>Note: <i>ResearcherID</i> , <i>Web of Science</i> <sup>TM</sup> , and <i>EndNote</i> <sup>TM</sup><br>(all offerings from Thomson Reuters) share login credentials.<br>More information. |  |
|      | Password:                     | Login                        | iancel              | Password   |                                                                                                    |  |
|      | lew to Research               | herID? J                     | Problems is         | ogging in? |                                                                                                    |  |

 Po zalogowaniu się pojawi się informacja, że jest możliwość połączenia ResearcherID z ORCID. Zaznacz "I already have an ORCID record" i kliknij "Continue".

| RE    | SEARCHERID                              |                                                                                                    |
|-------|-----------------------------------------|----------------------------------------------------------------------------------------------------|
|       | ORCID                                   |                                                                                                    |
| Did y | you know you can associate your ORCI    | D ID with your ResearcherID account?                                                                                                    |
| 0     | I would like to create an ORCID record. | The Open Researcher and Contributor ID (ORCID, Inc.) is a non-profit organization that aims to solve the author/contribut<br>registry of unique identifiers. These identifiers can be used within various systems you may interact with in your professi |
| ۲     | I already have an ORCID record.         | By creating an ORCID you will be able to link your ResearcherID account with this centralized registry.                                                                                                    |
|       |                                         | Learn more about ORCID.                                                                                                    |
| 0     | No, thank you.                          | If you choose not to get or associate an ORCID, you can do it at a later time.                                                                                                    |
| (     | Continue Remind Me Later                |                                                                                                    |
|       |                                         | Community Forum   Register   FAQ<br>Support   Privacy Policy   Terms of Use   Logout                                                                                                    |

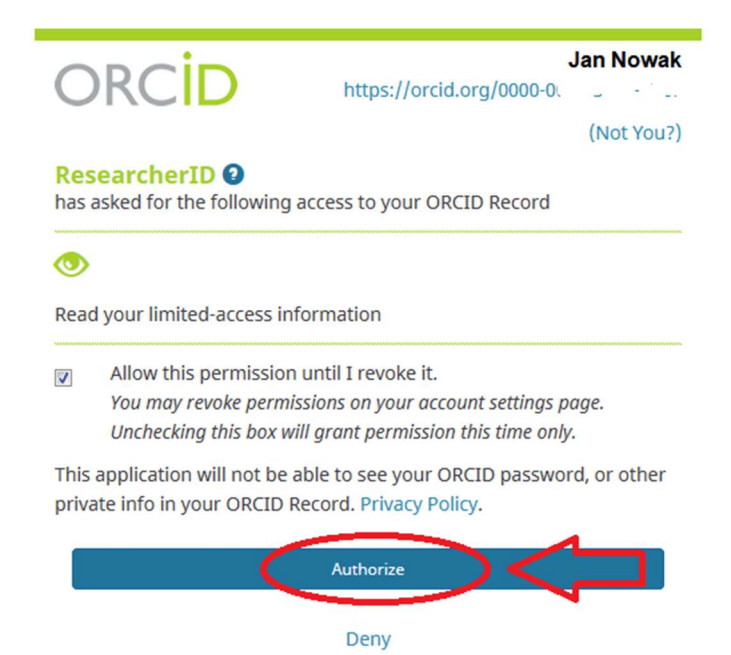

4) Profile ResearchedID i ORCID zostały połączone. Aby to sprawdzić klikamy "Back to My Researcher Profile".

| RESEARCHERID                                                                                                |                                                                                      |
|----------------------------------------------------------------------------------------------------|--------------------------------------------------------------------------------------|
| ORCID                                                                                                    |                                                                                      |
| You have an ORCID associated with your ResearcherID.<br>What data would you like to exchange between Resear | Data can be exchanged between your ORCID and ResearcherID accounts. More information |
| Profile                                                                                                    | data Go                                                                              |
| Send ResearcherID publications to my ORCID act                                                              | count Go                                                                             |
| Retrieve ORCID publications into my ResearcherID acc                                                        | count Go                                                                             |
|                                                                                                    | Back to My Researcher Profile                                                        |

5) Można zobaczyć, że ORCID iD został dopisany do profilu ResearcherID. Aby następnie przesłać dane do ORCID kliknij "Exchange Data With ORCID"

| Home My Researcher Profile Refer a Colleague Logout Search Interactive Map EndNote | Publons ) |
|------------------------------------------------------------------------------------|-----------|
|                                                                                    |           |
| Nowak, Jan Get A Badge ResearcheriD Labs Voir labs page and badge                  |           |
| ResearcherID: My Institutions (more details)                                       |           |
| Other Names: Primary Institution:                                                  |           |
| E-mail: Sub-org./Dept:                                                             |           |
| URL: http://www.researcherid.com/rid// Role:                                       |           |
| Subject: Enter a Subject Joint Affiliation:                                        |           |
| Keywords: Enter a Keyword Sub-org./Dept:                                           |           |
| Publons: Link ResearcherlD with Publons Role:                                      |           |
| ORCID intp://orcid.org/0001/10/2007 ORCID iD Past Institutions:                    |           |
| Exchange Data With ORCID                                                           |           |
| Description: Enter a Description                                                   |           |
| My URLs:                                                                           |           |

 Aby tylko przesłać numer ResearcherID, tak by był widoczny w profilu ORCID wybierz "Profile data" -> "Go"

| RESEARCHERID                                                       |                                                                                                    |
|--------------------------------------------------------------------|----------------------------------------------------------------------------------------------------|
| ORCID                                                              |                                                                                                    |
| You have an ORCID associated w<br>What data would you like to excl | ith your ResearcherID. Data can be exchanged between your ORCID and ResearcherID accounts. More information nange between ResearcherID and ORCID? |
| Quad Descented Daublis                                             | Profile data Go                                                                                                    |
| Retrieve ORCID publications into                                   | ations to my OkciD account Ge                                                                                                    |
|                                                                    | Back to My Researcher Profile                                                                                                    |

Community Forum | Register | FAQ Support | Privacy Policy | Terms of Use | Logout 7) Zaznaczamy "ResearcherID", klikamy "Send To ORCID" oraz "Authorize"

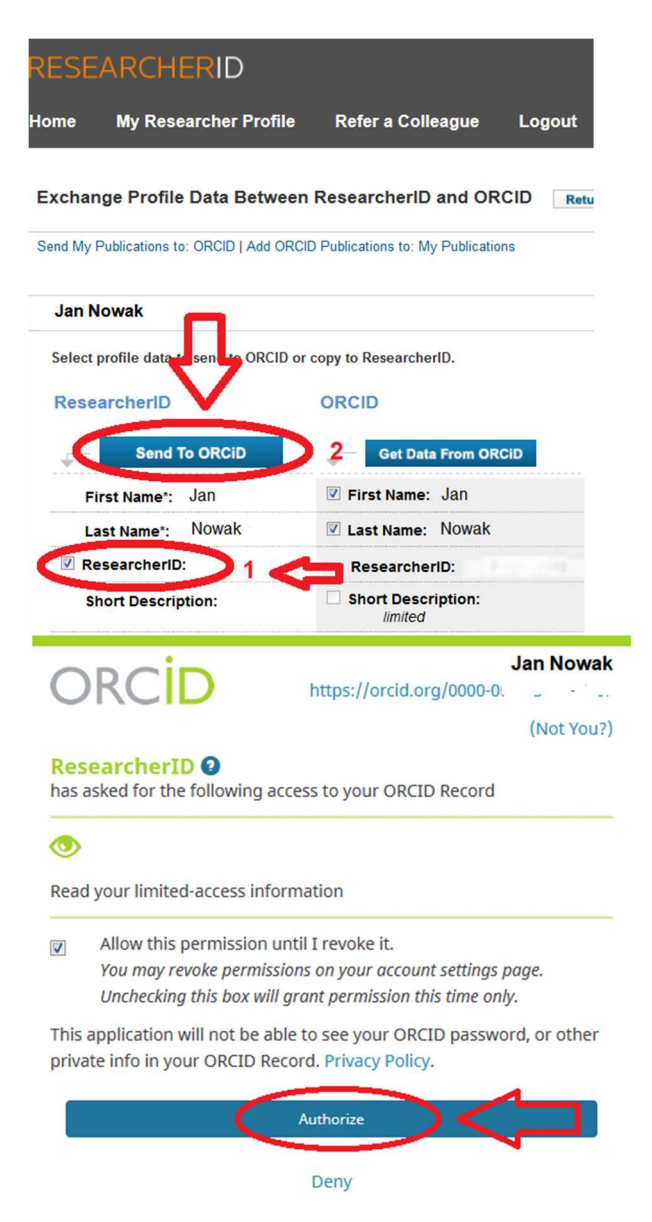

8) Numer ResearcherID pojawił się na profilu ORCID.

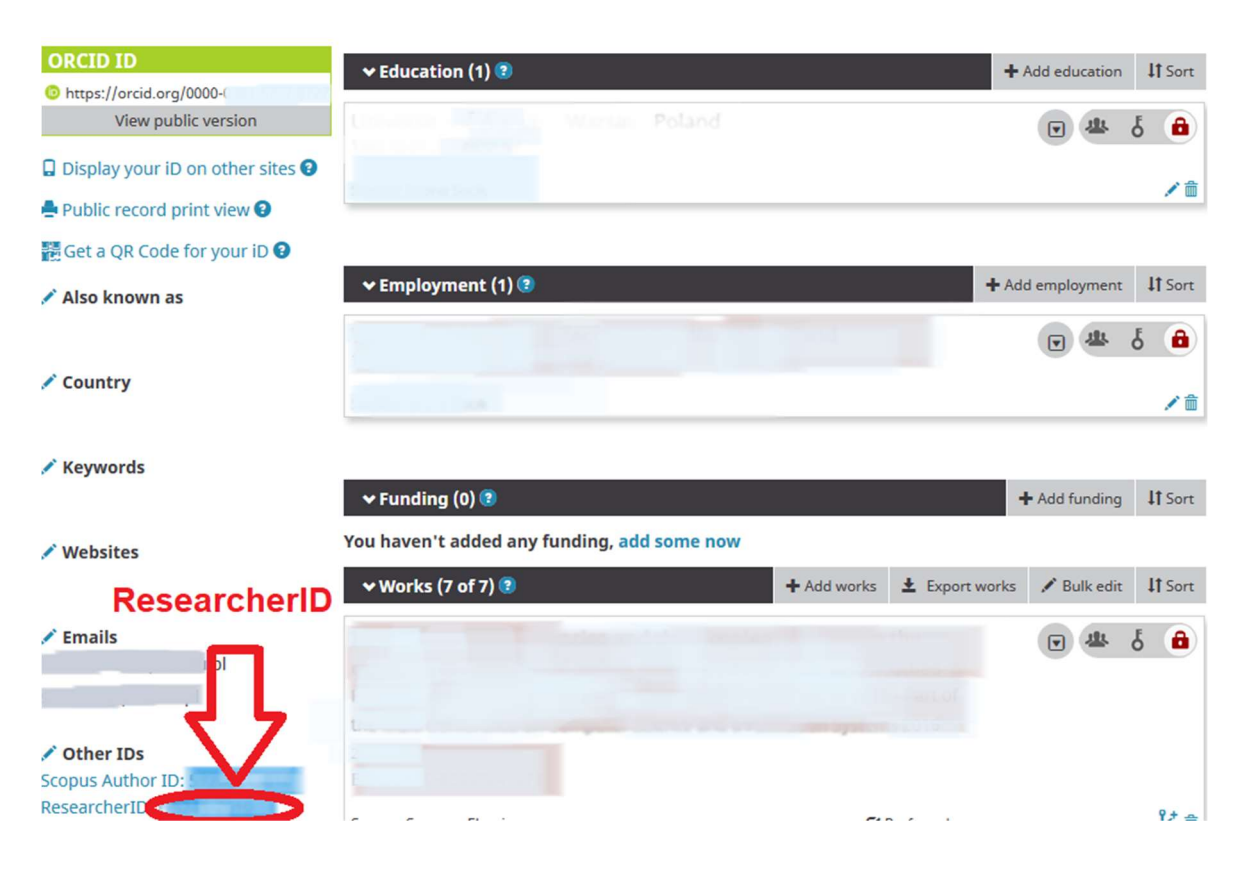